## 【令和4年後期 保育士試験対策講座 お申込み方法】 保育士試験対策講座ページから申し込む場合

## 手順1

いばらき保育人材バンクポータルサイト(https://hoiku.pref.ibaraki.jp/)のお知らせページ 右上にある「ユーザー登録(無料)」から会員登録をする。

| いばらき保育人材バンク<br><sup>保育士になりたい方</sup>                                                                                                    | ボータルサイト                                                                                                    |                                                                                                    |                                                                                                    |
|----------------------------------------------------------------------------------------------------|----------------------------------------------------------------------------------------------------|----------------------------------------------------------------------------------------------------|----------------------------------------------------------------------------------------------------|
| 保育士になりたい方                                                                                                    | いばらき保育人材バンクボータルサイト                                                                                                    |                                                                                                    | ב                                                                                                    |
|                                                                                                    | 保育士以外で保育の仕事がしたい方                                                                                                    | 保育士復帰をお考えの方                                                                                                    | 保育士の方                                                                                                    |
| お知らせ                                                                                                    |                                                                                                    |                                                                                                    |                                                                                                    |
| 令和4年10月 後期保育士試験                                                                                                    | の対策講座を実施します                                                                                                    |                                                                                                    | 最近のおしらせ                                                                                                  |
| # <u>396</u>                                                                                                    |                                                                                                    | O 2022年6月27日                                                                                                    | 令和4年10月 後期保育士試験の対策<br>講座を実施します                                                                           |
| この度、中和4年10月の保育工訓練<br>策講座を実施いたします。                                                                                                    | を支援し、休育工具俗を取得して次項県内で家                                                                                                    | 4乗りる力を刈ぶに、休月上試験刈                                                                                                    | # お知らせ<br>2022年6月27日                                                                                     |
| 合格率の低い4科目を1日で集中的(<br>更に、WEB講座では9科目すべての                                                                                                    | ニ対策する講座です。<br>)講座を視聴することが可能です。ぜひご参加・                                                                                                    | ください。                                                                                                    | 令和4年度次減県子育で支援員研修<br>を実施します<br># お知らせ                                                                     |
| 大会大                                                                                                    |                                                                                                    |                                                                                                    | <ul> <li>2022年6月20日</li> <li>令和4年度茨城県家庭的保育者認定</li> </ul>                                                 |
| 令和4年後期保育士試験を受験予定                                                                                                    | の方で、茨城県内の保育施設等に就業予定の方                                                                                                    | 5.                                                                                                    | 研修を実施します<br># お知らせ<br>● 2022年6月15日                                                                       |
| 研修の実施方法                                                                                                    |                                                                                                    |                                                                                                    | 令和4年度茨城県保育士等キャリア<br>アップ研修を実施します                                                                          |
| 第1回 県央会場                                                                                                    | 県央・県南会場の                                                                                                    | スケジュール                                                                                                    | # お知らせ<br>© 2022年6月1日                                                                                    |
| 開催日:2022年8月26日(金)                                                                                                    | 9:15~ 受r                                                                                                    | 寸開始                                                                                                    | 保育士を目指す学生のみなさま向け<br>動画「いばらきで保育士になる!」                                                                     |
| 総場:水戸市・水戸合同庁舎 2F 大<br>2員:150名                                                                                                    | 会議室 9:50~10:00 本日                                                                                                    | 3のご案内<br>の時間の勉強で一致会格できるメソッド~                                                                                                    | # お知らせ<br>2022年2月7日                                                                                      |
| 込締切:8月24日(水)                                                                                                    | 10:00~10:50 20                                                                                                    | こにポイントを絞って集中的に勉強する<br>か~(50分)                                                                                                    | お知らせ一見へ                                                                                                  |
|                                                                                                    |                                                                                                    |                                                                                                    |                                                                                                    |
| いばらき保育                                                                                                    | 人材バンク                                                                                                    |                                                                                                    |                                                                                                    |
| ~~~~~                                                                                                    |                                                                                                    | MENO                                                                                                    | MENO                                                                                                    |
|                                                                                                    | ALL AND ALL AND ALL AN                                                                                                    |                                                                                                    |                                                                                                    |
| 15 AT /2 ++                                                                                                    |                                                                                                    |                                                                                                    | お知らす                                                                                                    |
| お知らせ                                                                                                    |                                                                                                    | 2                                                                                                    | お知ら1                                                                                                    |
| お知らせ                                                                                                    | PO                                                                                                    | 2                                                                                                    | お知ら1                                                                                                    |
| お知らせ                                                                                                    | Per                                                                                                    |                                                                                                    | お知ら1                                                                                                    |
| お知らせ<br>令和4年10月後<br>座を実施します                                                                                                    | 朝保育士試験の対策調                                                                                                    |                                                                                                    | お知ら1<br>令和4年1(<br>座を実施/                                                                                  |
| <ul> <li>お知らせ</li> <li>令和4年10月後</li> <li>座を実施します</li> <li># お知らせ</li> </ul>                                                                                                    | <ul> <li>期保育士試験の対策</li> <li>2022年6月2</li> </ul>                                                                                                    | <ul> <li>7</li> <li>П</li> </ul>                                                                                                    | お知ら1<br><del>令和4年1(<br/>座を実施し</del><br># <u>お知らせ</u>                                                     |
| <ul> <li>お知らせ</li> <li>令和4年10月後</li> <li>座を実施します</li> <li># <sup>お知らせ</sup></li> <li>この度、令和</li> </ul>                                                                                                    | <ul> <li>期保育士試験の対策</li> <li>2022年6月2</li> <li>4年10月の保育士試験</li> </ul>                                                                                                    | <b>ў</b><br>77日                                                                                                    | お知ら1<br><del>令和4年1(<br/>座を実施し</del><br># <u>お知らせ</u><br>この度、                                             |
| <ul> <li>お知らせ</li> <li>令和4年10月後</li> <li>座を実施します</li> <li># <u>お知らせ</u></li> <li>この度、令和</li> <li>を受験し、保</li> </ul>                                                                                           | <ul> <li>期保育士試験の対策</li> <li>2022年6月2</li> <li>4年10月の保育士試験</li> <li>育士資格を取得して茨</li> </ul>                                                                                                    | <ul> <li>Заправите на конструкциона на конструкциона на констру на конструкциона на констру на констру на<br/>Конструкциона на конструкциона на конструкциона на конструкциона на конструкциона на конструкциона на конструпни на констру на констру на конструпни на констру на констру на конструпни на конструпни на констру на констру на конструпни</li></ul>  | <b>お知ら</b> 1<br><b>令和4年1(</b><br><u>座を実施し</u><br># <u>お知らせ</u><br>この度、<br>を受験し                           |
| <ul> <li>お知らせ</li> <li>令和4年10月後</li> <li>座を実施します</li> <li># あ知らせ</li> <li>この度、令和</li> <li>を受験し、保</li> <li>城県内で就業</li> </ul>                                                                                  | <ul> <li>期保育士試験の対策:</li> <li>2022年6月2</li> <li>4年10月の保育士試験</li> <li>育士資格を取得して茨</li> <li>する方を対象に、保育</li> </ul>                                                                                                    | <ul> <li>Заправите на конструкциона на конструкциона на констру на конс<br/>На конструкциона на конструкциона на конструкциона на конструкциона на конструкциона на конструкциона на констру на констру на констру на констру на констру на констру на конструпона на констру на констру на конструпона на констру на к</li></ul> | <b>お知ら</b> 1<br><b>令和4年1(</b><br><u>摩を実施し</u><br># <u>お知らせ</u><br>この度、<br>を受験し<br>城県内て                   |
| <ul> <li>お知らせ</li> <li>令和4年10月後<br/>座を実施します</li> <li># あ知らせ</li> <li>この度、令和<br/>を受験し、保<br/>城県内で就業<br/>士試験対策講</li> </ul>                                                                                      | 期保育士試験の対策器 第保育士試験の対策器 ④ 2022年6月2 4年10月の保育士試験 育士資格を取得して茨 する方を対象に、保育 座を実施いたします。                                                                                                    | <ul> <li>.7</li> </ul>                                                                                                    | <b>お知ら</b> (<br><b>令和4年1(</b><br><u>座を実施し</u><br># <u>お知らせ</u><br>この度、<br>を受験し<br>城県内で<br>士試験対           |
| <ul> <li>お知らせ</li> <li>令和4年10月餐</li> <li>座を実施します</li> <li># <u>あ知らせ</u></li> <li>この度、令和</li> <li>を受験し、保</li> <li>城県内で就業</li> <li>士試験対策講</li> <li>合格率の低い</li> </ul>                                           | <ul> <li>期保育士試験の対策:</li> <li>第保育士試験の対策:</li> <li>2022年6月2</li> <li>4年10月の保育士試験<br/>育士資格を取得して茨<br/>する方を対象に、保育<br/>座を実施いたします。</li> <li>4科目を1日で集中的に</li> </ul>                                                                                                    | <ul> <li>7</li> <li>в</li> <li>в</li></ul>                                                                                                    | <b> お知ら</b><br><b> 令和4年10</b><br><u> 座を実施し</u><br># <u> お知らせ</u><br>この度、<br>を受除し<br>城県内で<br>士試験文<br>合格率の |
| <ul> <li>お知らせ</li> <li>令和4年10月後</li> <li>座を実施します</li> <li># <u>お知らせ</u></li> <li>この度、令和</li> <li>を受験し、保</li> <li>城県内で就業</li> <li>士試験可低い</li> <li>対策する講座</li> </ul>                                           | 第保育士試験の対策: 第保育士試験の対策: 第日本の目的の保育士試験 第二資格を取得して茨 する方を対象に、保育 座を実施いたします。 4科目を1日で集中的に です。                                                                                                    | <ul> <li>7</li> <li>в</li> <li>в</li></ul>                                                                                                    | <b> お知ら</b><br><b> 令和4年10</b><br><u> 座を実施し</u><br># <u> お知らせ</u><br>この度、<br>を受県内で、<br>士格率の<br>対策する       |
| <ul> <li>お知らせ</li> <li>令和4年10月後</li> <li>座を実施します</li> <li># あ知らせ</li> <li>この度、令和</li> <li>を受験し、保</li> <li>城県内で就業</li> <li>士試験対策講</li> <li>合格率の低い</li> <li>対策する講座</li> <li>更に、WEP器</li> </ul>                 | 2期保育士試験の対策:<br>2022年6月2<br>4年10月の保育士試験<br>育士資格を取得して茨<br>する方を対象に、保育<br>座を実施いたします。<br>4科目を1日で集中的に<br>です。<br>座では9科目すべての                                                                                                    | <ul> <li>7</li> </ul>                                                                                                    | <b> お知ら</b><br><b> 令和4年1(</b><br>座を実施し<br>#  お知らせ<br>この度 、<br>を 場 し<br>式 格策する<br>す 、                     |
| <ul> <li>お知らせ</li> <li>令和4年10月後</li> <li>座を実施します</li> <li># あ知らせ</li> <li>この度、令和</li> <li>を受験し、保</li> <li>城県内で就業</li> <li>士試験対策講</li> <li>合格率の低い</li> <li>対策する講座</li> <li>更に、WEB講</li> <li>講座を拘聴す</li> </ul> | 第二日で集中的にです。<br>一部では9科目すべての<br>スコントが可能です。<br>第二次の日本ではのです。<br>第二次の日本です。<br>第二次の日本での日本でです。<br>第二次の日本でです。<br>第二次の日本でです。<br>第二次のの日本ででです。<br>第二次の日本ででの日本ででででの<br>第二次の一でででの<br>第二次の一でででの<br>第二次の一でででの<br>第二次の一で | <b>й</b><br>7П                                                                                                    | <b> お知らて</b><br>令和4年10<br>座を実施し<br>#  お知らせ<br>この度、<br>を受県内で<br>士合族する<br>更に、 V                            |

※すでに会員登録をされている方は「ログイン」ボタンをクリックし、登録メール

アドレスとパスワードを入力してください。→手順④へ

手順2

ご自身の基本情報(お名前、メールアドレス等)の入力とパスワードの設定を行う。

## 手順3

## 登録完了後に届くリターンメールの中のURLをクリックする。

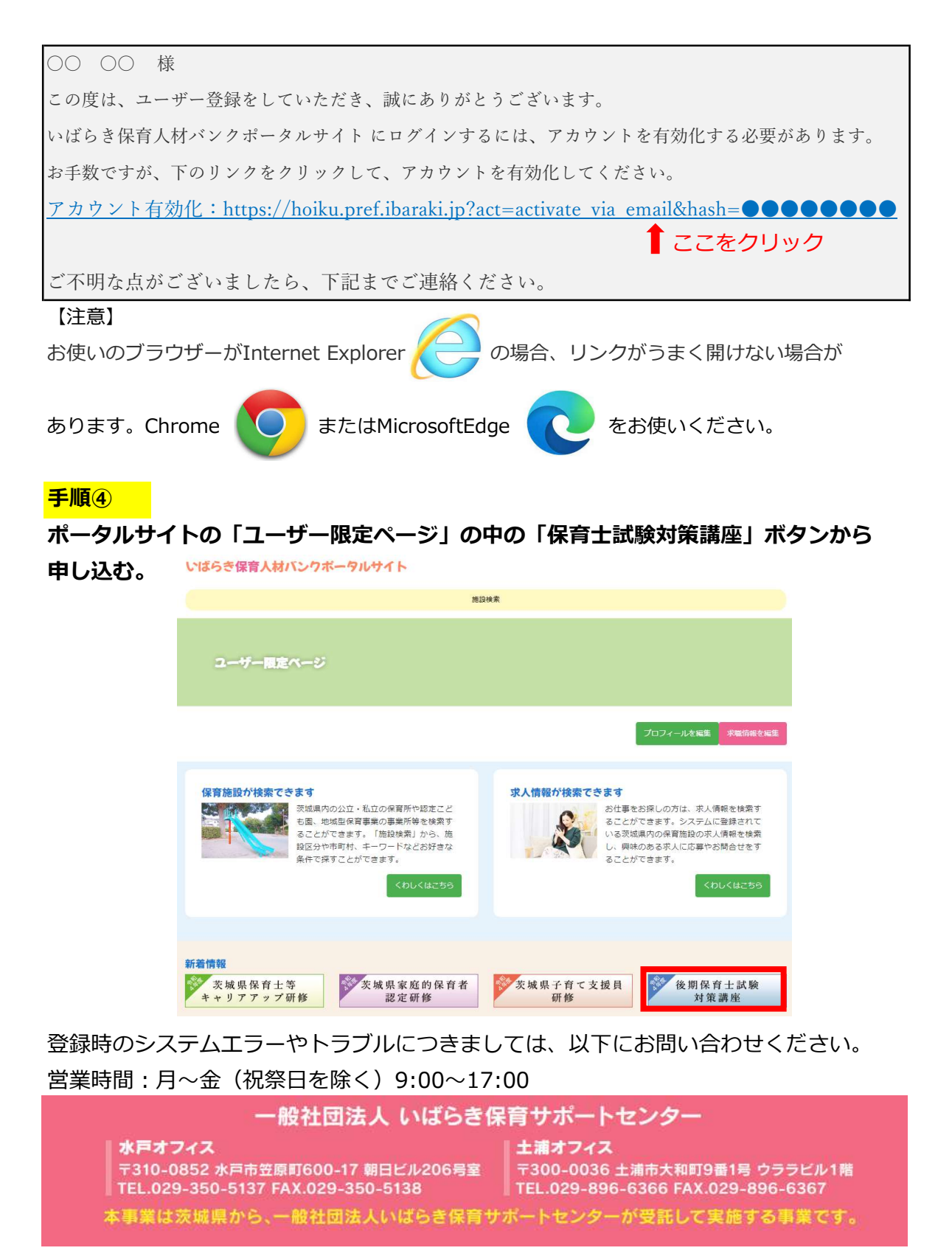